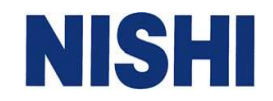

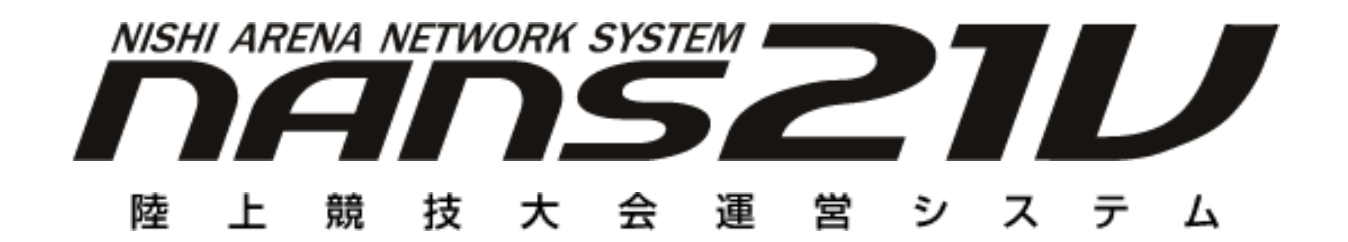

# Web 状況監視 バージョンアップ手順書

株式会社 ニシ・スポーツ

手順書 1

目次

| はじめに                                   | 3  |
|----------------------------------------|----|
| 1. 事前確認・準備                             | 3  |
| 1.1. Webサーバー 構築有無の確認                   | 3  |
| 1.2. Web状況監視 構築有無の確認                   | 4  |
| 1.3. Web状況監視フォルダのバックアップ                | 6  |
| 1.4. Web状況監視 最新バージョンのダウンロード            | 6  |
| 2. バージョンアップ手順                          | 7  |
| 2.1. Webサーバーの停止                        | 7  |
| 2.2. Web状況監視モジュールの上書き                  | 8  |
| 2.3. 出発係 機能のパスワード設定                    | 9  |
| 2.4. Webサーバーの再開                        | 11 |
| 3.動作確認                                 | 12 |
| 3.1. NANSサーバーPCでの動作確認                  | 12 |
| 3.2. クライアントNANSノートPC、タブレットPCでの動作確認     | 13 |
| 3.3. バージョンアップしたが、以前と変わったように見えない場合の対処方法 | 14 |

はじめに

本書は、NANS21V Web状況監視(以降、Web状況監視と記述)のバージョンアップ手順書です。 なお、本書に記載する手順は、NANS21VサーバーPCで実施する手順となります。ノートPCをサーバーとしている 場合は、「NANS21VサーバーPC」と記載されている部分を適宜読み替えてご確認ください。

- 1. 事前確認·準備
  - 1.1. Webサーバー 構築有無の確認

Web状況監視は、Webサーバーを構築しているNANS21VサーバーPC上で動作するシステムとなります。 Webサーバーを構築していない場合は、Web状況監視はご利用いただけません。

(1) デスクトップにある「PC」アイコンをダブルクリックします。

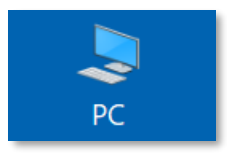

(2)「Windows (C:)」アイコンをダブルクリックし、C ドライブを開きます。

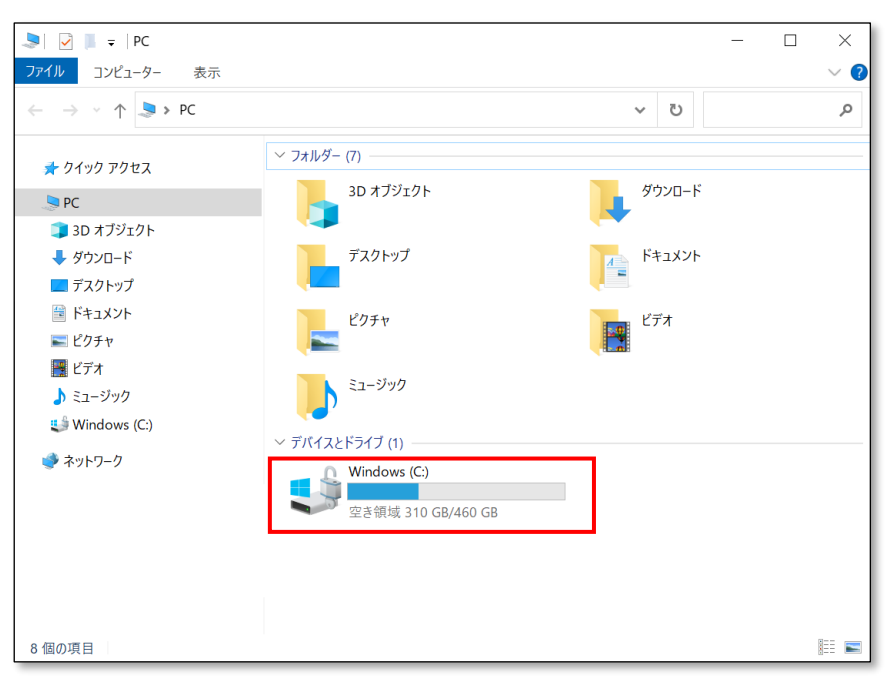

(3)「inetPub」フォルダが存在するかを確認します。 存在しない場合は、Webサーバーの構築がされておりません。 従いまして、Web状況監視はご利用いただけません。

| 🤩 🖂 🕨 =                                                         | 管理 Windows (C:)     |                  | - 🗆 X             |
|-----------------------------------------------------------------|---------------------|------------------|-------------------|
| ファイル ホーム 共有 表示                                                  | ドライブ ツール            |                  | ~ ?               |
| $\leftarrow$ $\rightarrow$ $\checkmark$ $\uparrow$ 🤩 > PC > Win | ndows (C:)          | ٽ ~              | Windows (C:)の検索 👂 |
| <b>4</b> 0 ( 10 7 7 7 7 7                                       | 名前                  | 更新日時             | 種類 ^              |
| x 0100 00 €X                                                    | 📜 inetpub           | 2022/08/25 9:03  | ファイル フォルダー        |
|                                                                 | Intel               | 2023/04/27 16:09 | ファイル フォルダー        |
| <b>3D</b> オノシェクト                                                | 📕 lotus             | 2022/04/15 18:30 | ファイル フォルダー        |
| ◆ ダウンロード                                                        | PerfLogs            | 2019/12/07 18:14 | ファイル フォルダー        |
| ニー デスクトップ                                                       | 📕 Program Files     | 2023/05/09 9:00  | ファイル フォルダー        |
| 🗎 ドキュメント                                                        | Program Files (x86) | 2023/03/29 9:02  | ファイル フォルダー        |
| 📰 ピクチャ                                                          | 📜 Windows           | 2023/04/25 13:36 | ファイル フォルダー        |
| 📑 ビデオ                                                           | 📜 ニシ・スポーツ           | 2022/08/24 12:36 | ファイル フォルダー        |
| 🎝 ミュージック                                                        | 📜 バックアップ            | 2023/05/07 13:41 | ファイル フォルダー        |
| 😃 Windows (C:)                                                  | 📕 ユーザー              | 2022/08/30 11:20 | ファイル フォルダー        |
| 🗳 ネットワーク                                                        |                     |                  |                   |
|                                                                 |                     |                  |                   |
|                                                                 |                     |                  |                   |
|                                                                 |                     |                  |                   |
|                                                                 |                     |                  |                   |
|                                                                 |                     |                  |                   |
|                                                                 | <i>(</i>            |                  | ×                 |
| 34 個の項目                                                         |                     |                  |                   |

#### 1.2. Web状況監視 構築有無の確認

Webサーバーに対して、Web状況監視の構築がされているかを確認する必要があります。

(1) Cドライブを開き、「inetpub」フォルダをダブルクリックします。

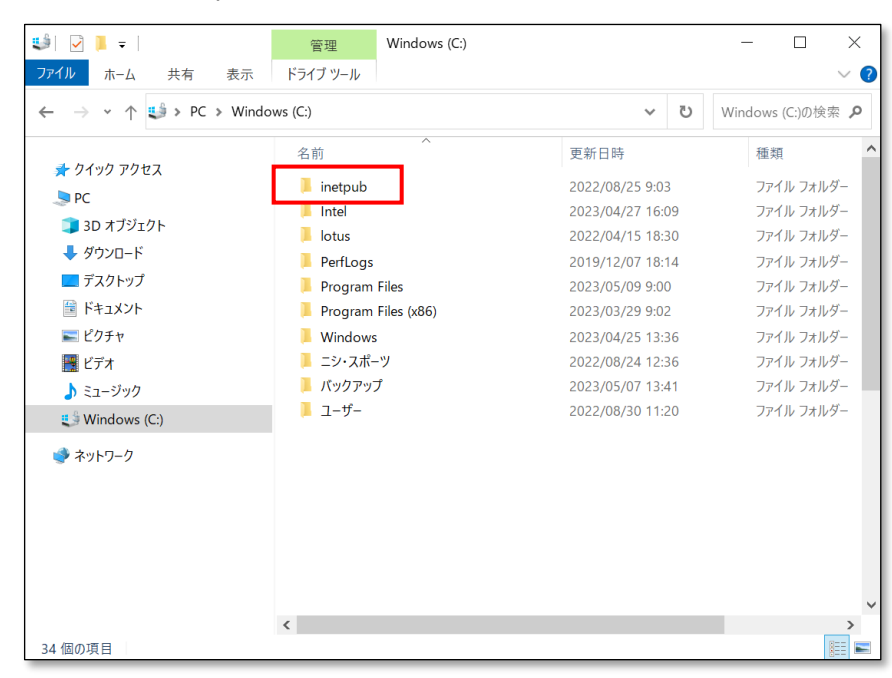

(2) 「wwwroot」フォルダをダブルクリックします。

| 📙   🛃 📜 🚽   inetpub                                                                                                    |                                                     |                                                                                                    | – 🗆 X                                                                    |
|----------------------------------------------------------------------------------------------------|-----------------------------------------------------|----------------------------------------------------------------------------------------------------|--------------------------------------------------------------------------|
| ファイル ホーム 共有 表示                                                                                                    | k.                                                  |                                                                                                    | ~ ?                                                                      |
| $\leftarrow$ $\rightarrow$ $\checkmark$ $\uparrow$ 📜 $\Rightarrow$ PC $\Rightarrow$ Wir                                                                                   | ndows (C:) » inetpub                                | ~ ⋶                                                                                                  | inetpubの検索 👂                                                             |
| <ul> <li>★ クイック アクセス</li> <li>▶ PC</li> <li>③ 3D オブジェクト</li> <li>◆ ダウンロード</li> <li>■ デスクトップ</li> <li>※ ドキュメント</li> <li>※ ピクチャ</li> <li>※ ビデオ</li> <li>♪ ミュージック</li> </ul> | 名前<br>custerr<br>history<br>logs<br>temp<br>wwwroot | 更新日時<br>2022/08/25 9:03<br>2022/08/25 9:10<br>2022/08/25 9:11<br>2022/08/25 9:04<br>2023/05/09 10:29 | 種類<br>ファイル フォルダー<br>ファイル フォルダー<br>ファイル フォルダー<br>ファイル フォルダー<br>ファイル フォルダー |
| <ul> <li>Windows (C:)</li> <li>ネットワーク</li> <li>5 個の項目</li> </ul>                                                                                                    | <                                                   |                                                                                                    | ><br>                                                                    |

(3)「nans21v-web」フォルダが存在するかを確認します。
 存在しない場合は、Web 状況監視の構築がされておりません。
 従いまして、Web 状況監視はご利用いただけません。

| 📙   🛃 📮   www.root |                                    |                  | - 🗆 X            |
|--------------------|------------------------------------|------------------|------------------|
| ファイル ホーム 共有 表対     | $\overline{\pi}$                   |                  | ~ 🕜              |
| ← → ~ ↑ 🖡 > PC > W | indows (C:) > inetpub > www.root > | ~ じ              | www.rootの検索 👂    |
|                    | 名前                                 | 更新日時             | 種類               |
| PC                 | aspnet client                      | 2022/08/25 9:04  | ファイル フォルダー       |
| <br>3D オブジェクト      | nans21v-web                        | 2023/01/24 17:31 | ファイル フォルダー       |
|                    | 🥥 iisstart.htm                     | 2022/08/25 9:03  | Chrome HTML Docu |
| デスクトップ             | iisstart.png                       | 2022/08/25 9:03  | PNG ファイル         |
|                    |                                    |                  |                  |
| ■ ピクチャ             |                                    |                  |                  |
| 🔫 ビデオ              |                                    |                  |                  |
| ♪ ミュージック           |                                    |                  |                  |
| Uindows (C:)       |                                    |                  |                  |
| 📫 ネットワーク           |                                    |                  |                  |
|                    |                                    |                  |                  |
|                    |                                    |                  |                  |
|                    |                                    |                  |                  |
|                    |                                    |                  |                  |
|                    |                                    |                  |                  |
|                    | <                                  |                  | >                |
| 6 個の項目             |                                    |                  |                  |

手順書 5

1.3. Web状況監視フォルダのバックアップ

Web状況監視のバージョンアップを行う前に、現在のバージョンをバックアップ(フォルダ退避のみ)します。

Cドライブ → 「inetpub」 → 「wwwroot」を開きます。
 「nans21v-web」フォルダをコピーして、デスクトップに貼り付けてください。

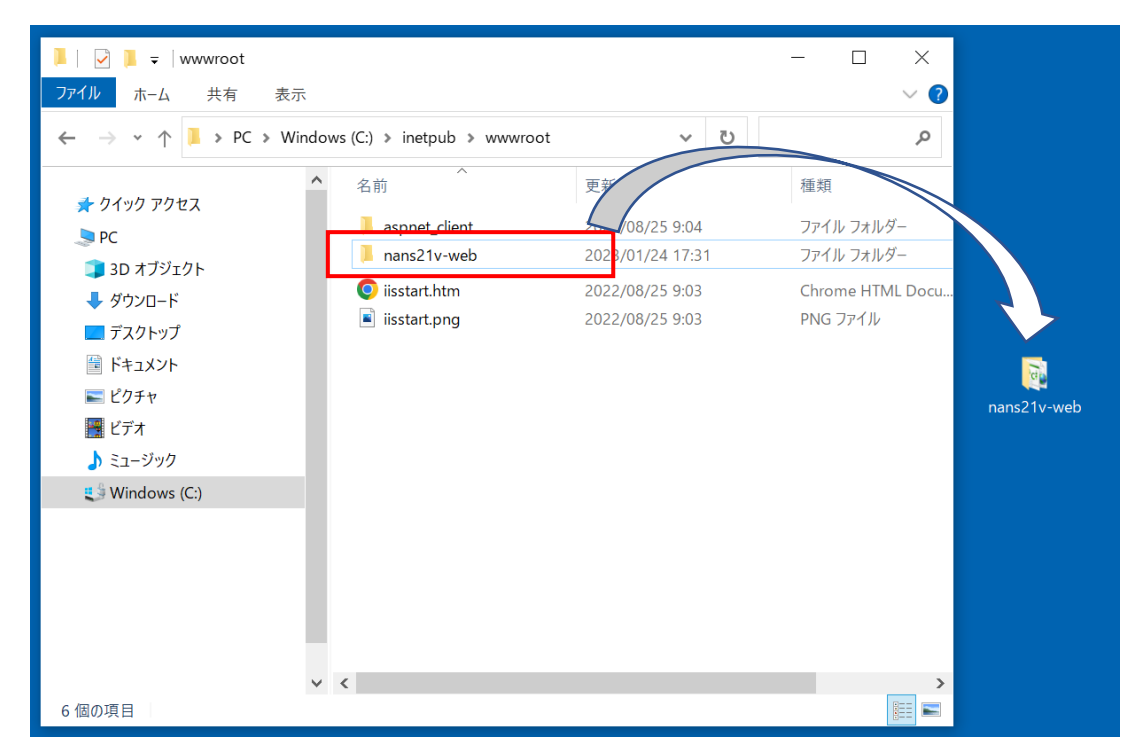

(2) バックアップしたものと分かるように、フォルダ名を「nans21v-web\_BackUp」に変更してください。

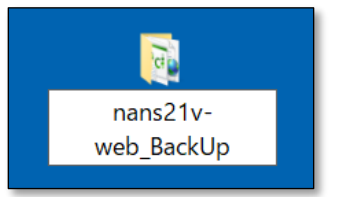

- 1.4. Web状況監視 最新バージョンのダウンロード Web状況監視 最新バージョンのダウンロードを行います。 本作業は、インターネットに接続ができるPCで行ってください。
  - NANS21V ソフトウエア・ダウンロードページへアクセスしてください。
     インターネットに接続ができる PC のブラウザで、以下の URL にアクセスします。
     URL: https://nishi-nans21v.com/html/nans-download.html
  - (2) Web 状況監視の最新バージョンをダウンロードしてください。
     ZIP ファイル (圧縮ファイル) がダウンロードされます。
     USB メモリなどをご利用いただき、Web 状況監視が構築されている NANS21V サーバーPC のデスクトップへコピーを行ってください。

- 2. バージョンアップ手順
  - 2.1. Webサーバーの停止
    - (1) デスクトップ 左下の「スタート」アイコンを右クリックし、「ファイル名を指定して実行」をクリックします。

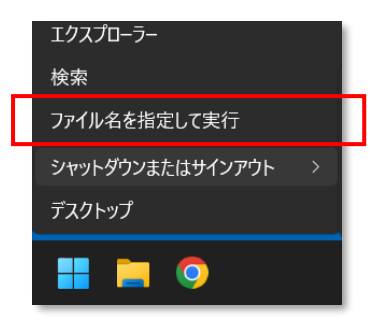

(2) 以下の画面が表示されますので、「inetmgr」と入力押下し、「OK」ボタンをクリックします。

| ファイル名を指定して実行 ×                                           |  |
|----------------------------------------------------------|--|
| 実行するプログラム名、または開くフォルダーやドキュメント名、イ<br>ンターネットリソース名を入力してください。 |  |
| 名前(O): inetmgr                                           |  |
| OK キャンセル 参照(B)                                           |  |

(3) Web サーバーを管理するソフト(インターネットインフォメーションサービスマネージャー)が起動します。

| 💐 インターネット インフォメーション サービス (I                                                                                                    | IIS) マネージャー                                                                                                    | – o x                                                                                                    |
|----------------------------------------------------------------------------------------------------|----------------------------------------------------------------------------------------------------|----------------------------------------------------------------------------------------------------|
| ← → ● NANS01 →                                                                                                    |                                                                                                    | 🔤 🖂 🟠 🔞 •                                                                                                    |
| ファイル(F) 表示(V) ヘルプ(H)                                                                                                    |                                                                                                    |                                                                                                    |
| Image: second second secon | NANSO1 ホーム     NANSO1 ホーム     NANSO1 ホーム     NANSO1 ホーム     NAT 2015 - 100 - 100 - | 操作       ワーパーの管理       東起動       博止       アブリケーションブールの表示       サイトの表示       .NET Framework パージョンの変更       夏       小しびたり Platform ユンボーネン トの変形       トの変形       ヘルブ |
|                                                                                                    | 🔝 懐範占- 🎉 コンテンツ 占-                                                                                                    |                                                                                                    |
| 平调尤「                                                                                                    |                                                                                                    | <b>1</b> .:                                                                                                    |

(4) 下図で示す赤枠部分を右クリックし、「停止」をクリックします。 ※数秒で停止します。再度右クリックし、「開始」が選択できる状態となっていれば停止しています。

| $( \leftrightarrow \rightarrow )$ | • N        | IANS01 | •                         |
|-----------------------------------|------------|--------|---------------------------|
| ファイル(F)                           | 表示(V)      | ヘルブ    | '(H)                      |
| 接続                                |            |        | NANS01 7                  |
| > -                               | IS01 (NANS |        | <u>またの</u><br>最新の情報に更新(R) |
|                                   |            | ø      | Web サイトの追加                |
|                                   |            |        | 開始                        |
|                                   |            |        | 停止 .NI                    |
|                                   |            |        | 名前の変更                     |
|                                   |            |        |                           |

2.2. Web状況監視モジュールの上書き

Web 状況監視の最新バージョン(ZIP ファイル)を NANS21V サーバーPC のデスクトップにコピーし、解凍しておきます。

- (1)「Web 状況監視」フォルダの中にある「nans21v-web」フォルダをコピーします。
- (2) C ドライブ → 「inetpub」 → 「wwwroot」フォルダの中に、貼り付けを行います。

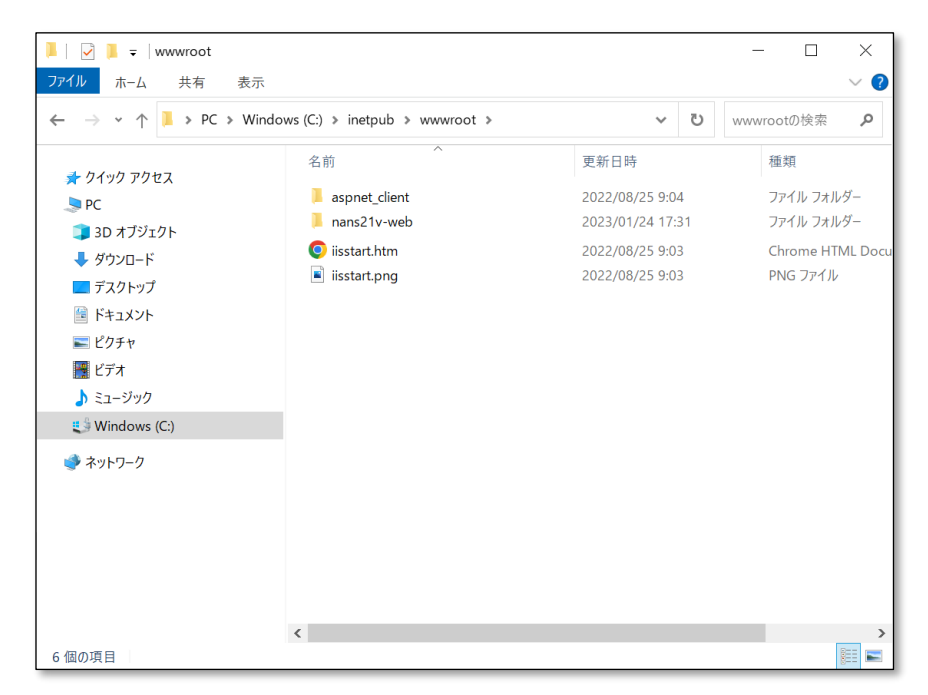

(3) すでに同じ名称のフォルダが存在するため、下図のメッセージが表示されます。 「ファイルを置き換える」をクリックし、上書きを行います。

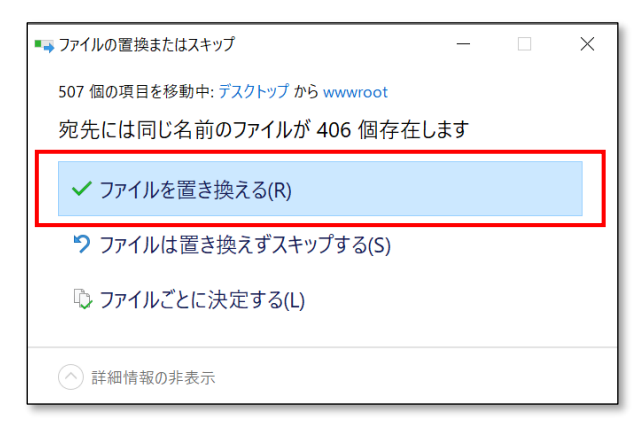

2.3. 出発係 機能のパスワード設定

本機能は、関係者以外が情報を変更できないようにパスワードを設けており、初期値は「pass」に設定されています。

このパスワードを変更している場合は、本章の手順に従って再設定を行います。

パスワードを変更していない場合は、本章の手順は不要です。

| S NANS21V WEB状況監視 ★ + ✓ - □ ×                                    |                 |
|------------------------------------------------------------------|-----------------|
| ← → C ③ localhost/nans21v-web/Menu.aspx?TAIKAINO=0&Top 🖻 🖈 🖬 🚨 🗄 |                 |
| ★ TOP メニュー NANS21V時上鉄技搬手権大会 2022/06/09~2022/06/12                |                 |
|                                                                  |                 |
|                                                                  |                 |
| 競技会情報                                                            | ₹./             |
| タイムテーブル                                                          | 出発係 📀           |
| 出発係                                                              | パスワードを入力してください。 |
| コンディション                                                          | ок              |
| 歴代記録                                                             |                 |
| 競技者一覧                                                            |                 |
| チーム一覧                                                            |                 |
|                                                                  |                 |
|                                                                  |                 |

(1) 事前準備「1.3. Web 状況監視フォルダのバックアップ」で、デスクトップにバックアップした「nans21vweb\_BackUp」フォルダを開きます。

(2)「Web.config」ファイルがありますので、メモ帳(※)で開きます。※「Web.config」を右クリックし、「プログラムから開く」から「メモ帳」を選択します。

| 🔄 TimeTable.aspx  |                | 2016/08/09 18:37             |
|-------------------|----------------|------------------------------|
| Top.aspx          | -              | 2022/10/13 22:18             |
| 🗟 Web.config      |                | 2021/12/09 17:30             |
| 🗟 Web.Debug.      | 開く(O)          | /07/17 18:46                 |
| 🗟 Web.Release 🛽 S | Skype で共有      | /07/17 18:46 🗸               |
| <                 | 7-Zip          | >                            |
| КВ                | CRC SHA        |                              |
|                   | 解凍(X)          | $\rightarrow$                |
|                   | 圧縮(U)          | >                            |
| 1A                | 共有             |                              |
|                   | プログラムから開く(H)   | >                            |
|                   | WinMerge       | 🗐 サクラエディタ                    |
|                   | 以前のバージョンの復元(V) |                              |
|                   | 送る(N)          | > 🧧 Microsoft Store を検索する(S) |
|                   | 切り取り(T)        | 別のプログラムを選択(C)                |

#### 【ご注意】

OSの設定により、ファイルの拡張子が非表示となっている場合があります。 その場合は、下図のように「Web.config」ではなく、「Web」と表示されています。

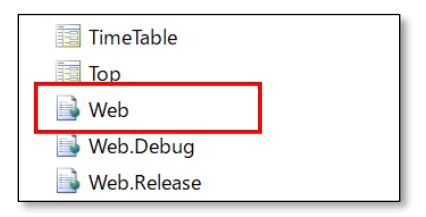

(3) 29 行目「value="pass"」の "" の間に記載されているパスワードをメモしておきます。
 下図の例では pass

メモしましたら、ファイルは閉じてください。

| 🥘 Web.config - メモ帳                                                                                                    |
|----------------------------------------------------------------------------------------------------|
| ファイル(F) 編集(E) 書式(O) 表示(V) ヘルプ(H)                                                                                                    |
| <pre>/<?xml version="1.0" encoding="utf-8"?></pre>                                                                                                    |
| KI                                                                                                    |
| <pre></pre> <pre></pre> <pre></pre> <pre>/</pre> <pre>/ <pre>/ <pre>/ <pre>/ <pre>/ <pre>/ <pre>/ <pre>/ <pre>/ <pre>/ <pre>/ <p< th=""></p<></pre></pre></pre></pre></pre></pre></pre></pre></pre></pre></pre> |
| <pre></pre> For more information on Entity Framework configuration, visit http://go.microsoft.com/fwlink/?Link1D=237468 </pre <section name="entityFramework" type="System.Data.Entity.Internal.ConfigFile.EntityFrameworkSection, EntityFrame &lt;/configSections&gt;&lt;/th&gt;&lt;/tr&gt;&lt;tr&gt;&lt;th&gt;&lt;pre&gt;&lt;connectionStrings&gt;&lt;/th&gt;&lt;/tr&gt;&lt;tr&gt;&lt;th&gt;&lt;appSettings&gt;&lt;br&gt;&lt;!一共通パラメータの設定,追加はここに。&gt;&lt;br&gt;&lt;add key=" value="3.0.00" webpages:version"=""></section>                                                                                                    |
| <pre><add clientvalidationenabled"="" key="Webpages:Enabled value= false //&gt; &lt;add key=" value="true"></add> <add key="ClientValidationEnabled" value="true"></add> <add key="ClientValidationEnabled" value="true"></add> <add key="ClientValidationEnabled" value="true"></add>                                   </pre>                                                                                                    |
| <pre>(add key="ritteratin value="jpg"/&gt;(!txt, 画像ノアイルの指定元。X気ことに変える。&gt;<br/>(add key="rittere" value="jpg"/&gt;(!画像拡張子。GIF、JPEG・PNG&gt;<br/>(add key="TXT_Encoding" value="shift_jis" /&gt;(!txtファイル読みみのエンコード指定"UTF-8", "shift_jis"&gt;<br/>(add key="type="shift_jis" /&gt;(!txtファイル読み込みのエンコード指定"UTF-8", "shift_jis"&gt;</pre>                                                                                                    |
| <pre>\add key="Kiyograf.ini Value='C:キーン・スポーツ+WaNS2IV+SetLings**/OuditAl.ini /// Add key="Kiyodconfiguration.xml" /&gt;</pre>                                                                                                    |
| <pre></pre>                                                                                                    |
| <pre></pre>                                                                                                    |

- (4) Cドライブ → 「inetpub」 → 「wwwroot」 → 「nans21v-web」フォルダの中にある 「Web.config」ファイルをメモ帳で開きます。 手順(3)でメモしたパスワードを 29 行目 「value="pass"」の "" の間に記載されている文字列を書 き換えます。 パスワードを「asdf1234」としていた場合は、「value="asdf1234"」と書き換えます。
- (5)「web.config」ファイルを保存し、閉じてください。

# 2.4. Webサーバーの再開

(1) 「2.1. Web サーバーの停止」で説明した手順で、Web サーバー管理ソフトを起動します。

| ファイル(F) 表示(V) ヘルフ(H)<br>接<br>S NANSO1 (NANSO1VNANS21V) | NANS01 ホーム     ///ター:     ・ 〒 除衆(G) - ● すべて表示(A) グループ化:                                                   | <ul> <li>              ##*</li></ul> |
|--------------------------------------------------------|----------------------------------------------------------------------------------------------------|--------------------------------------|
|                                                        | IIS<br>IIS<br>HTTP 応答ヘッダー ISAPI および CGI の ISAPI フィルター MIME の復類 エラー ページ<br>新聞 記 記 についていたう マッピング モジュール ログ記録 | ^                                    |
|                                                        |                                                                                                    |                                      |

(2) 下図で示す赤枠部分を右クリックし、「開始」をクリックします。

| インターネット インフォメーション サービス (IIS) マネージャー             |    |
|-------------------------------------------------|----|
| ← → ♥ NANS01 →                                  |    |
| ファイル(F) 表示(V) ヘルプ(H)                            |    |
| 接続<br>NANS01 2                                  | 1  |
| > CAN SO1 (NANSO1 ¥MANS2110)<br>日本 最新の 唐報に更新(R) |    |
| <b>ざ</b> Web サイトの追加                             |    |
| ▶ 開始                                            | 2  |
| ■ 停止 N                                          | ĒΤ |
| 名前の変更                                           | f  |
| コンテンツ ビューに切り替え                                  | l  |
| SMTP 電子メール アプリ                                  | り  |

- 3. 動作確認
  - 3.1. NANSサーバーPCでの動作確認
    - (1) ブラウザを起動し、以下の URL を入力します。 http://localhost/nans21v-web/Top.aspx

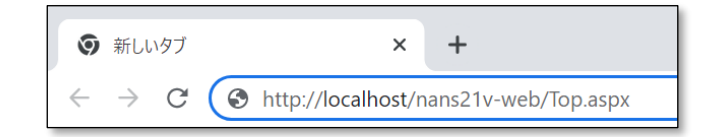

(2) Web 状況監視のトップページが表示されることを確認してください。 ※「開催中」に設定された競技会が自動的に選択、表示されます。

| SNANS21V WEB状況監視 ★ +                                                                 | $\vee$ | — |  | × |  |
|--------------------------------------------------------------------------------------|--------|---|--|---|--|
| $\leftrightarrow$ $\rightarrow$ C (i) localhost/nans21v-web/Menu.aspx?TAIKAINO=0&Top | ☆      | * |  | ÷ |  |
| ▲ TOP メニュー                                                                           |        |   |  |   |  |
| NANS21V陸上競技選手権大会 2022/06/09~2022/06/12                                               |        |   |  |   |  |
|                                                                                      |        |   |  |   |  |
|                                                                                      |        |   |  |   |  |
| 競技会情報                                                                                |        |   |  |   |  |
| タイムテーブル                                                                              |        |   |  |   |  |
| 出発係                                                                                  |        |   |  |   |  |
| コンディション                                                                              |        |   |  |   |  |
| 歴代記録                                                                                 |        |   |  |   |  |
| 競技者一覧                                                                                |        |   |  |   |  |
| チーム一覧                                                                                |        |   |  |   |  |
|                                                                                      |        |   |  |   |  |

※「開催中」に設定された競技会がない場合は、以下の画面が表示されます。 競技会一覧より、閲覧したい競技会を選択します。

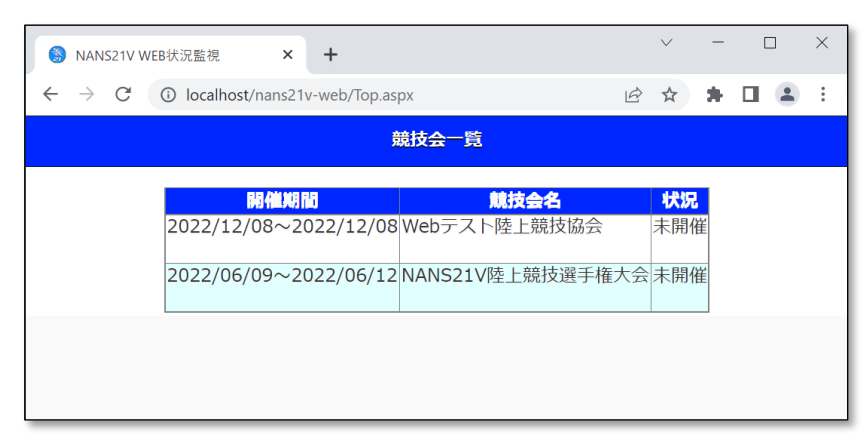

- 3.2. クライアントNANSノートPC、タブレットPCでの動作確認
  - ブラウザを起動し、以下の URL を入力します。
     http://192.168.1.11/nans21v-web/Top.aspx

※NANS21V サーバーPC の IP アドレスが「192.168.1.11」ではない場合、設定されている IP アドレスを入力してください。

(2) Web 状況監視のトップページが表示されることを確認してください。 ※「開催中」に設定された競技会が自動的に選択、表示されます。

| SNANS21V WEB状況監視 ★ +                                                                | $\checkmark$ | - |  | × |  |
|-------------------------------------------------------------------------------------|--------------|---|--|---|--|
| $\leftrightarrow$ $\rightarrow$ C (j) 192.168.1.11/nans21v-web/Menu.aspx?TAIKAINO=0 | Ê            | ☆ |  | : |  |
| ★ TOP ★=ユ-                                                                          |              |   |  |   |  |
| NANS21V陸上競技選手権大会 2022/06/09~2022/06/12                                              |              |   |  |   |  |
|                                                                                     |              |   |  |   |  |
|                                                                                     |              |   |  |   |  |
| 競技会情報                                                                               |              |   |  |   |  |
| タイムテーブル                                                                             |              |   |  |   |  |
| 出発係                                                                                 |              |   |  |   |  |
| コンディション                                                                             |              |   |  |   |  |
| 歴代記録                                                                                |              |   |  |   |  |
| 競技者一覧                                                                               |              |   |  |   |  |
| チーム一覧                                                                               |              |   |  |   |  |
|                                                                                     |              |   |  |   |  |

※「開催中」に設定された競技会がない場合は、以下の画面が表示されます。 競技会一覧より、閲覧したい競技会を選択します。

| S NANS21V WEB状况監視 × +                       | ~ -  | - 🗆 | ×   |  |  |  |
|---------------------------------------------|------|-----|-----|--|--|--|
| ← → C (i) 192.168.1.11/nans21v-web/Top.aspx | ₽ \$ |     | ) : |  |  |  |
| 競技会一覧                                       |      |     |     |  |  |  |
| 開催期間 競技会名                                   | 状況   |     |     |  |  |  |
| 2022/12/08~2022/12/08 Webテスト陸上競技会           | 未開作  | 崔   |     |  |  |  |
| 2022/06/09~2022/06/12 NANS21V陸上競技選手権大       | 会未開作 | 崔   |     |  |  |  |
|                                             |      |     |     |  |  |  |

3.3. バージョンアップしたが、以前と変わったように見えない場合の対処方法 ブラウザの一般的な機能として、表示した内容を一時的に保存しており、次に同じページにアクセスしたときに 保存されたデータを参照し、すばやく表示する。というキャッシュ機能が備わっています。 このため、バージョンアップしたが、以前と変わったように見えない状況となる場合があります。

本章では、GoogleChromeにおいての一時保存(キャッシュ)データを削除する手順を記載します。

(1) ブラウザを起動し、下図に示す赤枠部分をクリックしてください。

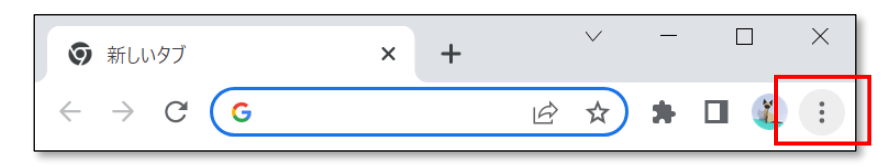

(2)「履歴」→「履歴」をクリックします。

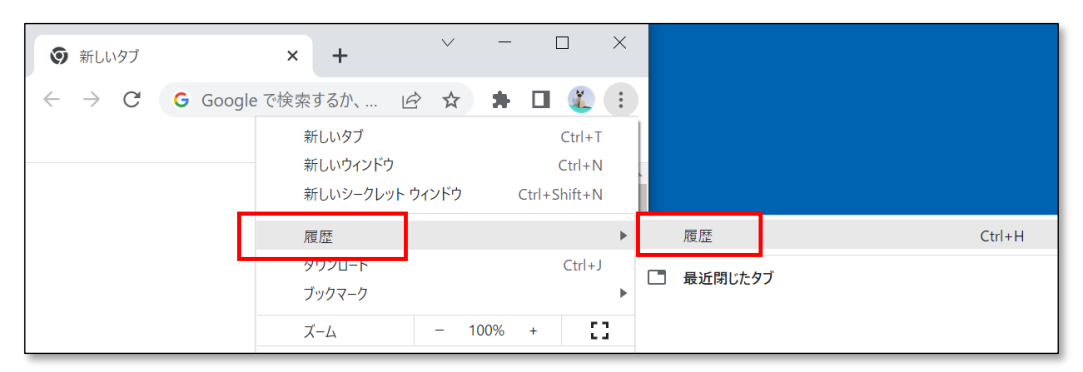

(3) 下図に示す赤枠部分をクリックしてください。

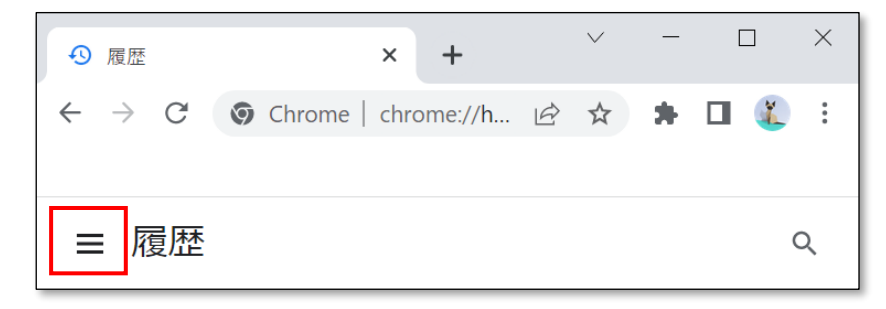

(4) 下図に示す赤枠部分をクリックしてください。

| ● 履          | 歴     |         | ×         | +      |   | $\sim$ | _ |    | ×        |
|--------------|-------|---------|-----------|--------|---|--------|---|----|----------|
| $\leftarrow$ | G G   | S Chron | me   chro | me://h | Ŕ | ☆      | * | ×. | :        |
|              |       |         |           |        |   |        |   |    |          |
| Q            | 履歴    |         |           |        |   |        |   | C  | ર        |
| S            | Chrom | e履歴     |           |        |   |        |   |    | <b>^</b> |
|              | 他のデ   | バイスから   | のタブ       |        |   |        |   |    |          |
| Î            | 閲覧履   | 歴データの   | 削除 🖸      |        |   |        |   |    | I        |
|              |       |         |           |        |   |        |   |    |          |
|              |       |         |           |        |   |        |   |    |          |

(5) 期間を「全期間」に設定します。 すべてのチェックボックスにチェックを付けます。 「データを削除」ボタンをクリックします。

| 閲覧履歴データの削除 |                                                                                                    |                                |  |  |  |  |
|------------|----------------------------------------------------------------------------------------------------|--------------------------------|--|--|--|--|
|            | 基本設定                                                                                                    | 詳細設定                           |  |  |  |  |
| 期間         | 全期間    ▼                                                                                                    |                                |  |  |  |  |
|            | 閲覧履歴<br>検索ボックスなどの履歴を削除します<br>Cookie と他のサイトデータ<br>ほとんどのサイトからログアウトしま<br>キャッシュされた画像とファイル<br>299 MB を解放します。サイトによっ<br>みがこれまでより遅くなる可能性があ | す。<br>ては、次回アクセスする際に読み込<br>ります。 |  |  |  |  |
|            |                                                                                                    | キャンセルデータを削除                    |  |  |  |  |